### How to submit a claim via PRUServices

Step 1: On the PRUServices homepage, navigate to "Health" or Claims" tab and select "Submit a Claim"

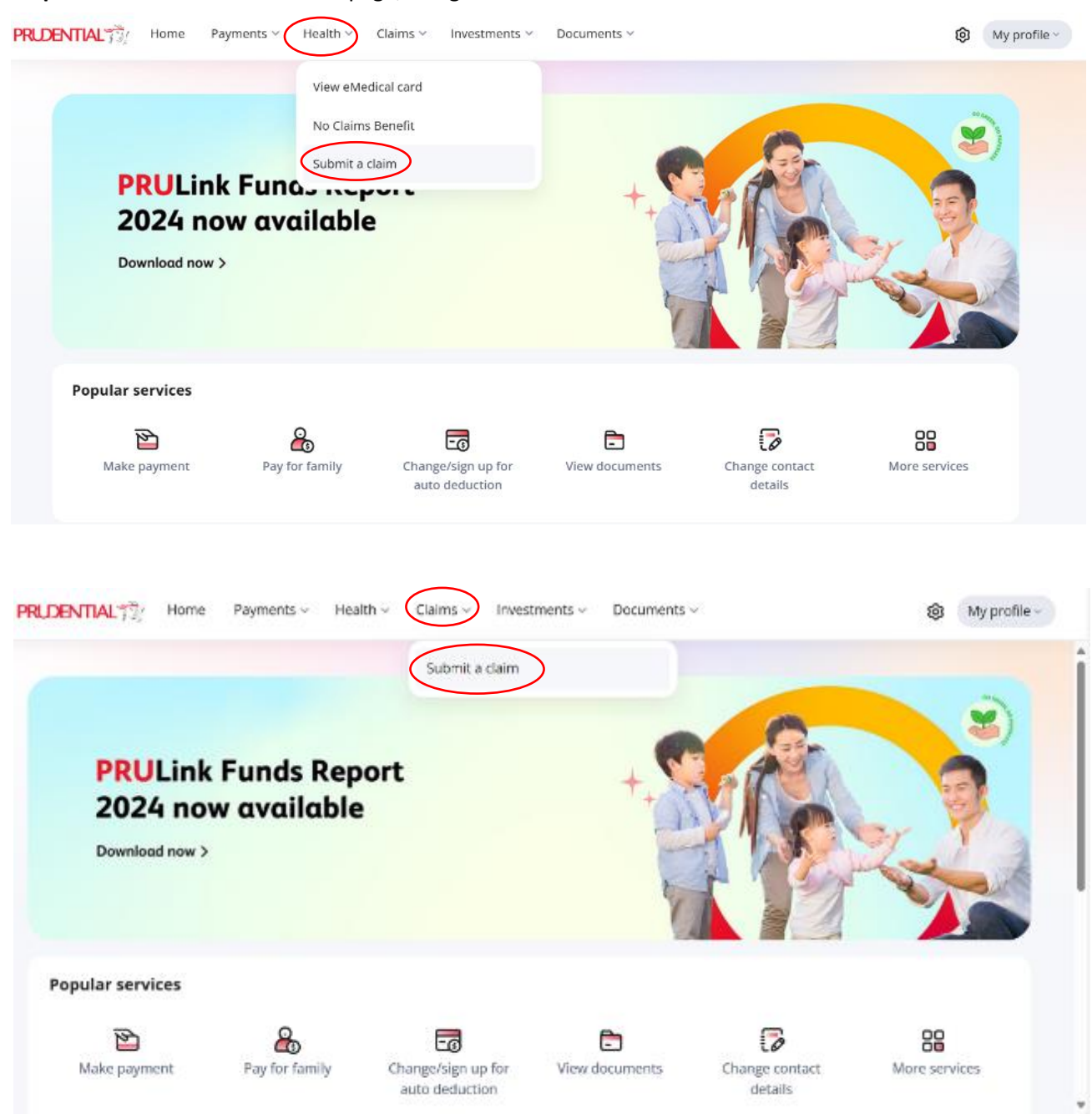

# Step 2: Select "Person Covered for This Claim" and click "Continue"

Submit A Claim

| Person covered | Claim type                                                                                        | Claim details                                            | Upload documents              | Payout details & summary |
|----------------|---------------------------------------------------------------------------------------------------|----------------------------------------------------------|-------------------------------|--------------------------|
|                | Ensure timely payout     To avoid delays, update your ban     claims. Updates will take effect al | k account details via 'Change Payout Ac<br>ter 24 hours. | count' before submitting your |                          |
|                | Person covered                                                                                    |                                                          |                               |                          |
|                | Select one person covered for this cla                                                            | aim.                                                     |                               |                          |
|                | ABCDEFHOOI CHEE                                                                                   |                                                          |                               |                          |
|                |                                                                                                   |                                                          |                               |                          |
|                |                                                                                                   |                                                          |                               |                          |
|                |                                                                                                   |                                                          |                               |                          |
|                |                                                                                                   |                                                          |                               |                          |
|                |                                                                                                   |                                                          |                               | Continue                 |

**Step 3:** Select the **"Claim Type"** and **"Policy"** you wish to claim (if you have multiple medical cards). Then, click **"Continue".** 

**Note**: Customer can only select one claim type per submission.

| Claim type                                                                 | Claim details                                       | Upload documents          | Payout details & summar |
|----------------------------------------------------------------------------|-----------------------------------------------------|---------------------------|-------------------------|
| di Claim type                                                              |                                                     |                           |                         |
| Select the claim type you want to s                                        | ubmit.                                              |                           |                         |
| Hospitalisation/Day Care     Expenses for hospital adr                     | mission or day care procedures.                     |                           |                         |
| Outpatient Treatment<br>Expenses for treatments<br>hospital admission,     | at registered clinics or hospital outpatient        | t departments without     |                         |
|                                                                            | Scroll up to previous questions                     |                           |                         |
| Select a policy/certificate to procee                                      | d.                                                  |                           |                         |
| Take note     We'll process your claims b     selection, we'll contact you | based on your best available benefit. If it d<br>l. | liffers from your initial |                         |
| O Basic Term Assurance<br>20411031                                         |                                                     |                           |                         |
|                                                                            |                                                     |                           |                         |
| PRUMajor Med Benefit                                                       |                                                     |                           |                         |
| PRUMajor Med Benefit<br>Daily room and board                               |                                                     | MYR 100.00/day            |                         |

**Step 4**: **Document Checklist** – This pop-up outlines the documents you need to submit, depending on the claim type. Click **"Got it"** to proceed to the next step.

### For Hospitalisation/Day Care:

| What you will need t                                                                   | o submit                                                                                                    | ×                                                 |  |
|----------------------------------------------------------------------------------------|----------------------------------------------------------------------------------------------------|---------------------------------------------------|--|
| Document checklist<br>Get your receipts and supporting                                 |                                                                                                    |                                                   |  |
| Get your receipts and supporting                                                       |                                                                                                    |                                                   |  |
| invoices, as Prudential may reque                                                      | documents ready for upload. Please keep a<br>st for physical copies.                                                  | ll original receipts and                          |  |
| 1 Medical bills & receip                                                               | ts                                                                                                    | Required ^                                        |  |
| Original receipts (includin<br>breakdown of details. (Re<br>medical bills from the adn | g deposit receipt) and original final bills/tax ir<br>commended for overseas treatment: Obtain I<br>nitting hospital) | voices with an itemised<br>the English-translated |  |
| 2 Doctor's statement                                                                   |                                                                                                    | Required ^                                        |  |
| Medical report or Physicia<br>English-translated Medica<br>passport indicating evider  | n statement. (Recommended for overseas tr<br>I report/Physician statement from the admitt<br>ice of travel.)          | eatment: Obtain the<br>ing hospital and           |  |
| 3 Lab test/Imaging rep                                                                 | ort                                                                                                    | If available 🔨 🔨                                  |  |
| Histopathology, X-ray, MR<br>all other lab test report. (I                             | l, CT scan, ultrasound, blood test, visual acui<br>applicable)                                                        | ty, audiogram report and                          |  |
| 4 Claim settlement lett                                                                | er                                                                                                    | If available                                      |  |
| Claim settlement letter fro                                                            | m other insurers for 3rd party claim. (If appl                                                                        | icable)                                           |  |

#### For Outpatient Treatment:

Submit A Claim

| Person covered | Claim type                                                              | Claim details                                                                                                    | Upload documents                                                    | Payout details & summary |
|----------------|-------------------------------------------------------------------------|----------------------------------------------------------------------------------------------------|---------------------------------------------------------------------|--------------------------|
|                | What you will r                                                         | need to submit                                                                                                    |                                                                     | ×                        |
|                | Document chec<br>Get your receipts and si                               | klist<br>upporting documents ready for upload. Pleas                                                                                                    | e keep all original receipts and                                    |                          |
|                | 1 Medical bills                                                         | & receipts                                                                                                    | Required                                                            | _                        |
|                | Original receipts<br>breakdown of d<br>medical bills fro                | s (including deposit receipt) and original final b<br>etails. (Recommended for overseas treatment:<br>m the admitting hospital)                                                        | ills/tax invoices with an itemised<br>Obtain the English-translated |                          |
|                | 2 Doctor's men                                                          | 10                                                                                                    | If available                                                        |                          |
|                | Accident date, c<br>endorsed by the                                     | rcumstances of the accident, injuries and trea<br>treating doctor on the receipt(s). (Applicable f                                                                                     | tment details certified or<br>for accidental event)                 |                          |
|                | 3 Doctor's men                                                          | no                                                                                                    | If available                                                        | ×                        |
|                | Outpatient or fo<br>endorsed by the                                     | llow up visit date, extent of diagnosis and trea<br>treating doctor on the receipt(s). (Applicable f                                                                                   | tment details certified or<br>for outpatient event)                 |                          |
|                | 4 Nursing care                                                          | documents                                                                                                    | If available                                                        | ×                        |
|                | a) Recommenda<br>b) Nursing quali<br>c) Breakdown of<br>rendered per da | tion letter from the treating doctor for home r<br>fications certificates of the nurses.<br>charges detailing the time and period of the h<br>y. (Applicable for Nursing care benefit) | nursing care.<br>nome nursing care services                         |                          |
|                |                                                                         |                                                                                                    | _                                                                   |                          |
|                |                                                                         |                                                                                                    | Got                                                                 | it                       |

Step 5: Enter the invoice/bill details and upload the medical bills & receipts, up to maximum of 3 Invoices/ bills per claim type.

Note: You may view the total amount from the bottom.

Submit A Claim

| Person covered | Claim type                                                                                                    | Claim details                                                                                                    | Upload documents                  | Payout details & summa |
|----------------|----------------------------------------------------------------------------------------------------|----------------------------------------------------------------------------------------------------|-----------------------------------|------------------------|
|                | Take note<br>Please ensure the uploaded files are<br>in size. For better quality images, we                                                 | in JPG, JPEG, PNG, TIFF or PDF format with each recommend submitting files in PDF format.                                                 | h file not exceeding <b>7.5MB</b> |                        |
|                | Outpatient Treatment                                                                                                    |                                                                                                    |                                   |                        |
|                | Person covered                                                                                                    |                                                                                                    |                                   |                        |
|                | ABCDEF LEOW JIA CHUEN                                                                                                    |                                                                                                    |                                   |                        |
|                |                                                                                                    |                                                                                                    |                                   |                        |
|                | Enter invoice/bill details (1/3                                                                                                    | )                                                                                                    |                                   |                        |
|                | Invoice/bill 1                                                                                                    |                                                                                                    | 1 · · ·                           |                        |
|                | Invoice/bill date                                                                                                    | Hospital/clinic name                                                                                                    |                                   |                        |
|                | 08 Sep 2022                                                                                                    | ALPHA SPECIALIST CENTRE                                                                                                    | <ul> <li>)</li> </ul>             |                        |
|                | Invoice/bill amount                                                                                                    |                                                                                                    |                                   |                        |
|                | MYR 🛩 500.00                                                                                                    |                                                                                                    |                                   |                        |
|                | Medical bills & receipts<br>Original receipts (includin<br>invoices with an itemised<br>overseas treatment: Obta<br>the admitting hospital) | g deposit receipt) and original final bills/tax<br>breakdown of details. (Recommended for<br>in the English-translated medical bills from | ± Upload file                     |                        |
|                | ipad.png<br>1 KB                                                                                                    |                                                                                                    | ē                                 |                        |
|                |                                                                                                    | + Add invoice/bill                                                                                                    |                                   |                        |
|                | Total amount                                                                                                    |                                                                                                    | MYR 500.00                        |                        |
|                |                                                                                                    |                                                                                                    |                                   | Bac                    |

Step 6: Upload the required documents based on the claim type as suggested.

## Then, click "Continue."

Submit A Claim

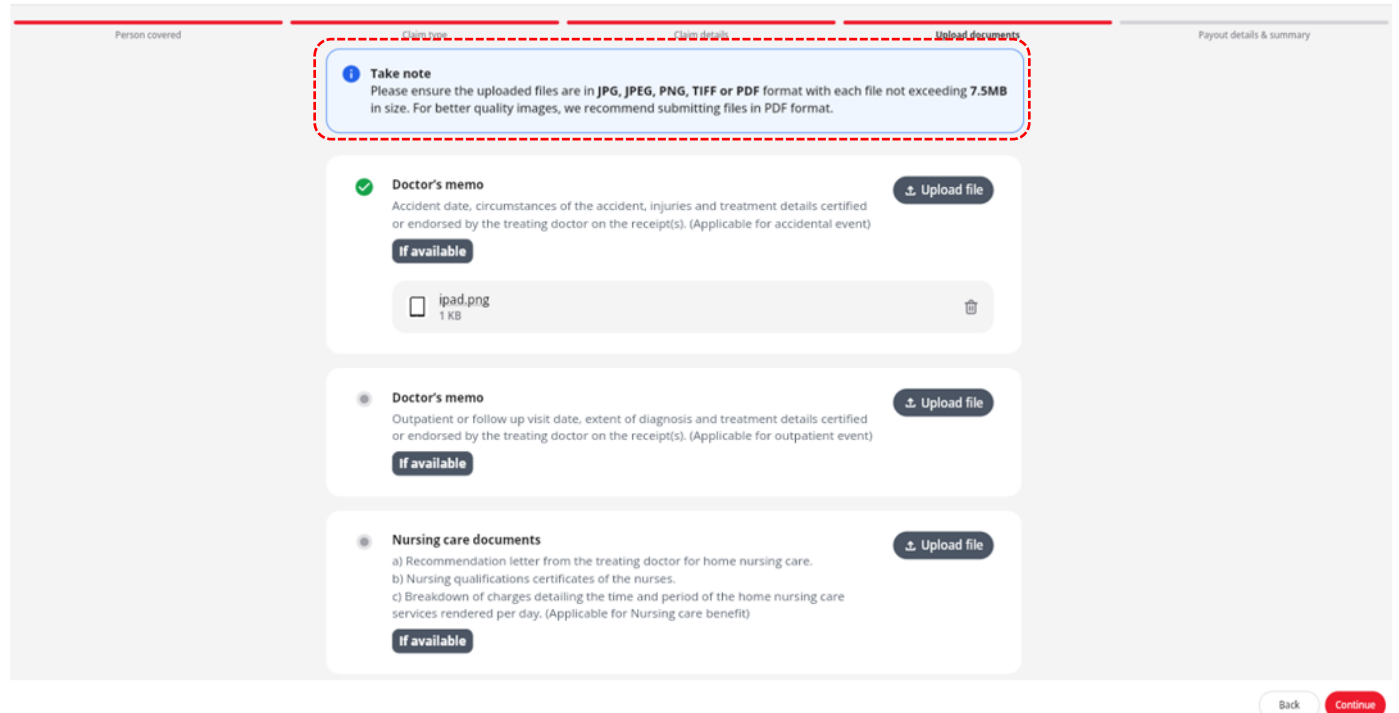

**Step 7: Payout Details & Summary** – You will be able to view your payout account details, followed by a summary of your claim submission (including the person covered, claim type, invoice/bill information, and uploaded documents).

Click select on the Terms & Conditions declaration, then click "Submit."

| Person covered | Claim type                                                        | Claim details                                                                 | Upload do                                                      | cuments Payout details & summ                    |
|----------------|-------------------------------------------------------------------|-------------------------------------------------------------------------------|----------------------------------------------------------------|--------------------------------------------------|
|                | <b>1</b> Take note<br>Please review all details and               | confirm the declaration to submit                                             | rour claim.                                                    |                                                  |
|                | Payout method                                                     |                                                                               |                                                                |                                                  |
|                | Payout method<br>Direct Credit<br>Account number<br>*******2888   | Bank name<br>AFFIN BANK BERHAD                                                | Account holder<br>ABCDEFING SHUEN                              | Update function will be<br>available in Oct 2025 |
|                | Payout will be made to the ban<br>account details via 'Change Pay | k account above. Please verify the i<br>rout Account' (updates will take effe | nformation is correct or update the paye<br>ct after 24hours). | ut                                               |
|                | Summary                                                           |                                                                               |                                                                |                                                  |
|                | Person covered<br>ABCDEF LEOW JIA CHUEN                           | Claim type<br>Outpatient Treatment                                            |                                                                |                                                  |
|                | PRUWith You<br>00803728                                           |                                                                               |                                                                |                                                  |
|                | PRUvalue med<br>Daily room and board<br>Medsaver                  |                                                                               | MYR 200.00/d<br>MYR 300.0                                      | ay<br>200                                        |
|                | · Dement details                                                  |                                                                               |                                                                |                                                  |
|                |                                                                   |                                                                               |                                                                |                                                  |

| Person covered                                         | Claim type                                                                                          | Claim details                                                                     | Upload documents        | Payout details & summary |
|--------------------------------------------------------|----------------------------------------------------------------------------------------------------|-----------------------------------------------------------------------------------|-------------------------|--------------------------|
|                                                        | Invoice/bill information                                                                            |                                                                                   |                         |                          |
|                                                        | Invoice/bill 1                                                                                      |                                                                                   | MYR 500.00 🗸            |                          |
|                                                        | Total amount                                                                                        |                                                                                   | MYR 500.00              |                          |
|                                                        | Documents                                                                                           |                                                                                   |                         |                          |
|                                                        | Doctor's memo<br>Accident date, circumstances of the ac<br>treating doctor on the receipt(s). (Appl | ccident, injuries and treatment details certific<br>licable for accidental event) | A ed or endorsed by the |                          |
|                                                        | ipad.png<br>1 KB                                                                                    |                                                                                   |                         |                          |
| I declare that I have read, understood and fully agree | ed to the Terms and Conditions, including the Privacy Policy.                                       |                                                                                   |                         | Back Submit              |

Once the claim is submitted, you will see a pop-up message stating: "Your claim request has been submitted for our review. You will receive the claim number via SMS. We will process the claim within 14 days. You may close the tab."

The pop-up also includes details such as the **Person covered**, **Claim type**, **PRUServices reference ID**, **Transaction type**, and **Submission date**.

| Request Submitted         Your claim request has been submitted for our review. You number via SMS. We will process the claim within 14 work close the tab.         Person covered       ABCC         Claim type       O         PRUServices ref. ID       P | vill receive the claim |
|----------------------------------------------------------------------------------------------------|------------------------|
| number via SMS. We will process the claim within 14 work<br>close the tab.<br>Person covered ABCI<br>Claim type O<br>PRUServices ref. ID                                                                                                    |                        |
| Person covered ABCI<br>Claim type O<br>PRUServices ref. ID                                                                                                    | ing days. You may      |
| Claim type C<br>PRUServices ref. ID                                                                                                    | DEF LEOW JIA CHUEN     |
| PRUServices ref. ID                                                                                                    | utpatient Treatment    |
|                                                                                                    | L25T4162409            |
| Transaction type                                                                                                    | laim reimbursement     |
| Submission date                                                                                                    | 19 Jun 2025 01:29:29   |